# ctf web WriteUp1

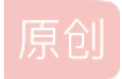

weixin\_44219914 ● 于 2019-10-14 20:52:36 发布 ● 285 ☆ 收藏 1 分类专栏: ctf 文章标签: ctf web 版权声明:本文为博主原创文章,遵循 CC 4.0 BY-SA 版权协议,转载请附上原文出处链接和本声明。 本文链接: https://blog.csdn.net/weixin\_44219914/article/details/102556500 版权

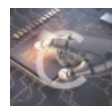

ctf 专栏收录该内容

1篇文章0订阅 订阅专栏

年纪大了,方法总结的东西不写下来一会儿就忘了

# web2(bugku) & 佛说 – 白给(asuri)

网址链接:

http://120.24.86.145:8002/web2/

47.102.107.100:39002

直接按F12,隐藏在Elements里

Asuri另外一题白给2,按F12,Console里点击链接跳转

就能看到flag了

佛说 – 白给 3

网址链接: http://47.102.107.100:39004/

按F12,按F5刷新,点Network,隐藏在请求头Header里了

佛说 – 白给 4

网址前加 view-source: 看源码

# 计算器(bugku)

# 网址链接: http://123.206.87.240:8002/yanzhengma/

出来的计算题是随机的,幸运的时候答案是个位数,点验证就获得了flag,不幸运的时候答案多余1位数,但框内只能填1位数, 查看源码,修改输入框的 maxlength 限制,改为>=1即可,输入多位答案,点击验证,跳出flag

# web 基础 \$GET & web 基础 \$POST & 点击一百万次(bugku)

# 两种最常用的 HTTP 方法是:GET 和 POST

- GET 从指定的资源请求数据。
- POST 向指定的资源提交要被处理的数据

#### /test/demo\_form.asp?name1=value1&name2=value2

- GET 请求可被缓存
- GET 请求保留在浏览器历史记录中
- GET 请求可被收藏为书签
- GET 请求不应在处理敏感数据时使用
- GET 请求有长度限制
- GET 请求只应当用于取回数据

#### **POST**方法

查询字符串(名称/值对)是在 POST 请求的 HTTP 消息主体中发送的:

POST /test/demo\_form.asp HTTP/1.1 Host: w3schools.com name1=value1&name2=value2

- POST 请求不会被缓存
- POST 请求不会保留在浏览器历史记录中
- POST 不能被收藏为书签
- POST 请求对数据长度没有要求

web 基础 \$GET:

网址链接: http://123.206.87.240:8002/get/

web 基础 \$POST:

网址链接: http://123.206.87.240:8002/post/

安装火狐的插件hackbar

"点击一百万次"

源码中判断 clicks 变量是否大于等于1000000, hackbar中post data, 填 clicks = 1000001 得到flag

### 矛盾(bugku)

网址链接: http://123.206.87.240:8002/get/index1.php

输入一个不是数字但 num==1, == 是弱类型比较,如果等号两边类型不同先转换成相同类型,字符串会转成数字,具体是保留字 母前的数字,例如 123ab7c 会转成 123, ab7c 会转成 0 (字母前没数字就是 0)。这里用Get方法改链接 ?num=1a。

# web3(bugku)

网址链接: http://123.206.87.240:8002/web3/

用到Burp suite抓包软件,安装后第一次尝试,随机抓取一个地址,查看拦截的请求

根据官网指示安装CA certification,设置Https代理。

问题来了,尝试抓包 https://www.baidu.com/

后面百度莫得界面, forward之后就

不知道怎么解决了...

这题没要求https抓包,抓包后F12看到调试器下面一行字符

粘贴进burp自带的decoder,选decoder as html,看到flag

# 域名解析 (bugku)

#### 网址链接: 123.206.87.240

域名解析是指把一个域名指向一个 ip,就像通讯录把姓名指向一个电话一样。用burpsuite抓包,直接把host里的ip改成域名即可。

# 你必须让他停下 & 头等舱(bugku)

#### 网址链接: http://123.206.87.240:8002/web12/

#### 123.206.87.240:9009/hd.php

用到 burp repeater, burp repeater 作为 burp suite 中一款验证 HTTP 消息的测试工具,通常用于多次重放请求响应和手工 修改请求消息的修改后对服务器端响应的消息分析

这题先抓包,再 forward, 查看 http history, 右击捕获到的get数据包,选 sent to repeater, 在 Repeater 中点几次 Go, 找找到flag

头等舱打开什么也没有, burpsuite抓包后 sent to repeater, Go 一次就看到了flag。

#### 变量(bugku)

网址链接: http://123.206.87.240:8004/index1.php

用到php的知识,打印所有的全局变量,都在\$GLOBALS [*index*] 数组中,*index* 保存变量的名称。在链接后面加Get请求http://123.206.87.240:8004/index1.php?args=GLOBALS

#### web5 (bugku)

查看源码,看到一大串符号,是 JS 代码经过 jsfuck 编码的格式,复制粘贴到控制台,回车

网站被黑 & 输入密码查看 flag(bugku)

都用到爆破

网址链接: http://123.206.87.240:8002/webshell/

#### http://123.206.87.240:8002/baopo/

根据提示,虽然没什么用,但是经常遇到,webshell,猜测这个网站存在webshell

webshell就是以asp、php、jsp或者cgi等网页文件形式存在的一种命令执行环境,也可以将其称做为一种网页后门。黑客在入侵 了一个网站后,通常会将asp或php后门文件与网站服务器WEB目录下正常的网页文件混在一起,然后就可以使用浏览器来访问 asp或者php后门,得到一个命令执行环境,以达到控制网站服务器的目的。

#### 猜测: http://123.206.87.240:8002/webshell/shell.php

要填pass,用burpsuite抓包,随便填一个如 admin,forward放行,这时burpsuite

Raw空白处右击, sent to Intruder。

在Intruder中Payload Options的 Add from list 处选 Password ,右上角 Intruder -> start attact ,等待结果

将结果按 Length 升序排序,第一个是 hack,,选中,下方Response中找到flag。

下一题"输入密码查看 flag"

抓包,放行,随意输入5位如12345,放行, sent to intruder,在 Positions 中点击 clear 清除 burp 认为需要猜测的密码,然 后选中 12345 (也就是我们刚才输入的密码,点击 add),改Payloads中的设置,

Options中设置Number of threads为100,等待后结果为13579,得到flag。

### 管理员系统(bugku)

网址链接: http://123.206.31.85:1003/

随便输入一个用户名和密码,提示请联系本地管理员登录。

直接F12有一串字符 dGVzdDEyMw==, base64解码得到test123,猜想是密码,用户名随便填一个admin,用burpsuite抓包,填用 户名和密码后伪装成本地访问,改包:Headers 中增添一对键值对: X-Forwarded-For:127.0.0.1,X-Forwarded-For是一 个HTTP 扩展头部,主要是为了让Web服务器获取访问用户的真实IP地址,但是这个IP却未必是真实的。一些开发者为了获 取客户IP,经常会使用 request.remote\_ip 来获得用户IP。但是很多用户都是通过代理来访问服务器的,如果使用 remote\_ip 这 个全局变量来获取IP,开发者往往获得的是代理服务器的IP,并不是用户真正的IP。

放行,得到flag。

### wab4(bugku)

提示要unescape

在线unescape这一大段,得到一串字符,填入框内submit得到flag。

#### flag 在 index 里(bugku)

网址链接: http://123.206.87.240:8005/post/index.php?file=show.php

这里用到一个读取 php 文件源码的方法,是文件包含漏洞(本地文件包含(Local File Include),简称 LFI)。构造 URL: http://123.206.87.240:8005/post/index.php?file=php://filter/read/convert.base64-encode/resource=index.php

然后来解释 php://filter/read/convert.base64-encode/resource=index.php

首先这是一个 file 关键字的 get 参数传递, php:// 是一种协议名称, php://filter/ 是一种访问本地文件的协议, /read=convert.base64-encode / 表示读取的方式是 base64 编码后, resource=index.php 表示目标文件为 index.php 。 输入这个链接, 抓包, 再放行, 这样就能读取文件源码并以 base64 的 方式输出。将 base64 码解码就拿到 flag 了。

# 备份是个好习惯(bugku)

备份文件一般情况是在后缀名后加的 .swp, .bak, 于是将 URL 改成 123.206.87.240:8002/web16/index.php.bak, 回车,下载 到一个 php 文件,

```
<?php
/**
 * Created by PhpStorm.
 * User: Norse
 * Date: 2017/8/6
 * Time: 20:22
*/
include_once "flag.php";
ini_set("display_errors", 0);
$str = strstr($_SERVER['REQUEST_URI'], '?');
$str = substr($str,1);
$str = str_replace('key','',$str);
parse_str($str);
echo md5($key1);

echo md5($key2);
if(md5($key1) == md5($key2) && $key1 !== $key2){
    echo $flag."取得flag";
}</pre>
```

网上说双写**key**绕过 **str\_replace** ,这个函数就是把 **\$str** 里的 **key** 替换成空,双写成 **kkeyey** 或者 **kekeyy** 都行, **key1**和**key2**不 同但**md5**加密值要相同

构造两个md5值都为0e开头的

http://123.206.87.240:8002/web16/index.php?kekeyy1=s878926199a&kekeyy2=s155964671a

或者利用无法 hash 的数组,返回空来绕过

http://123.206.87.240:8002/web16/index.php?kkeyey1[]=1&kkeyey2[]=2

都能得到flag。

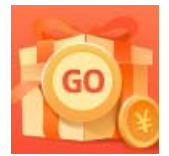

<u>创作打卡挑战赛</u> 赢取流量/现金/CSDN周边激励大奖